조류대 🗵

## T: Prawa nadane do obiektów NDS.

Prawa nadawane w katalogu mogą być dziedziczone. Jeśli dysponent otrzyma prawa do obiektu kontenerowego, to takie same prawa będzie miał do wszystkich obiektów położonych poniżej tego kontenera. Dziedziczenie minimalizuje liczbę praw przypisywanych indywidualnie i koniecznych do wykonywania czynności administracyjnych w odniesieniu do grupy obiektów. Prawa dziedziczone mogą być blokowane. Są dwie metody blokowania: za pomocą nowego przypisania dysponenta oraz za pomocą filtrów IRF (Inherited Rights Filter).

**Uprawnienia jawne** są to uprawnienia nadane specjalnie do obiektu znajdującego się w pewnym miejscu drzewa eDirectory. Gdy jeden obiekt otrzymuje uprawnienia do innego obiektu, nazywany jest powiernikiem tego obiektu. W celu nadania uprawnień jawnych należy:

- uruchomić aplikację ConsoleOne i przejść do obiektu, do którego chcemy dodać powiernika,
- kliknąć obiekt prawym przyciskiem myszy i wybrać Trustees of this Object,
- klikamy Add Trustees i odszukujemy obiekt, któremu chcemy nadać uprawnienia powiernicze, OK,
- na stronie Rights Assigned to Selected Objects nadaj powiernikowi odpowiednie uprawnienia i potwierdzamy ustawienia przyciskiem OK, konfigurujemy następujące opcje:
  - Property wybieramy rodzaj uprawnień, Add Property pozwala nadać uprawnienia tylko do określonych właściwości,
  - Rights uprawnienia do wybranego rodzaju właściwości,
  - Inheritable dziedziczenie, uprawnienia spłyną w dół na inne obiekty w tym kontenerze.

## C Novell ConsoleOne

| <u>F</u> ile | ile <u>E</u> dit <u>V</u> iew <u>W</u> izards <u>T</u> ools <u>H</u> elp                                 |                                    |                                                                                                    |                                                                                                    |                                                |  |
|--------------|----------------------------------------------------------------------------------------------------|------------------------------------|----------------------------------------------------------------------------------------------------|----------------------------------------------------------------------------------------------------|------------------------------------------------|--|
| R            |                                                                                                    | Properties of adminis              | stracja                                                                                                    |                                                                                                    |                                                |  |
| <u>ም</u> ¶   | y World<br>NDS<br>P ZSNR9<br>P B komput<br>P B uzytkov<br>P B uzytkov<br>P B adm<br>P I anu<br>P C Norld | NDS Rights Trustees of this Object | Rights assigned to selected objects<br>On object: administracja.uzytkownicy<br>Property<br>I (Entry Rights) | Rights                                                                                                    | A <u>d</u> d Trustee<br>elete T <u>r</u> ustee |  |
| ₾ 😭          | NFSAdmin                                                                                                 |                                    | [All Attributes Rights]                                                                                     | Supervisor   Image: Browse   Create   Rename   Delete     Inheritable     Add Property   Delete Property     QK     Cancel | signed Rights                                  |  |
| User:        | admin.uzytkow                                                                                            | Page Options                       |                                                                                                    | OK Cancel Ap                                                                                                    | ply <u>H</u> elp                               |  |

**Uprawnienia równoważne** są używane w usługach eDirectory do nadawania jednemu obiektowi uprawnień identycznych z tymi, które zostały przypisane innemu obiektowi. Usługi eDirectory oferują uprawnienia równoważne jawne i niejawne. Uprawnienia równoważne spływają w dół drzewa od miejsca, w którym zostały nadane. Jeżeli użytkownik uti101 otrzyma uprawnienia równoważne obiektowi Admin, to uprawnienia te są nadawane do korzenia [Root] tak samo, jak dla obiektu Admin. Równoważność jest metodą przyznawania

- Koszalin 2012 -

użytkownikowi znajdującemu się w jednej części drzewa eDirectory uprawnień do obiektów znajdujących się w innej jego części.

Uprawnienia równoważne niejawne nadawane są automatycznie, gdy obiekt pojawia się w strukturze drzewa eDirectory. Każdy obiekt eDirectory ma uprawnienia równoważne następującym obiektom:

- obiektowi [Root],
- powiernikowi [Public],
- każdemu kontenerowi pomiędzy nim a [Root].

Uprawnienia równoważne jawne przyporządkowane są ręcznie przez administratora. Aby nadać uprawnienia równoważne jawne należy:

- uruchomić program ConsoleOne i przejść do obiektu, którego uprawnienia chcemy nadać innemu obiektowi,
- klikamy obiekt prawym przyciskiem myszy i wybieramy Properties,
- wybieramy zakładkę Security Equal To Me,
- klikamy Add i wybieramy obiekt, który ma otrzymać uprawnienia równoważne danemu obiektowi,
- wybieramy OK i zapisujemy uprawnienia równoważne.

| 💽 Novell ConsoleOne 🛛 🔭 🗗 🗹 🗵                                                                                                    |                                                                                                    |  |  |  |  |  |
|----------------------------------------------------------------------------------------------------|----------------------------------------------------------------------------------------------------|--|--|--|--|--|
| <u>File Edit View Wizards Tools Help</u>                                                                                                    |                                                                                                    |  |  |  |  |  |
|                                                                                                    | ≥ 🕹 🕸 🖶 🗉 🕢 🕸 🕸 🛠 🍣 🗮 🚱                                                                                                    |  |  |  |  |  |
| My World     Properties of uczniov                                                                                                    | /ie<br>ons ▼   Memberships ▼   Security Equal To Me   Login Script   NetWare WebAccess   NDS K   .<br>Security Equal To Me |  |  |  |  |  |
| Image: Security         Image: Security         Image: Security | /le:                                                                                                    |  |  |  |  |  |
| ତ- ଂଟ୍ର nauczy:<br>ତ- ଂଟ୍ର uczniov                                                                                                    | yciele.uzytkownicy                                                                                                    |  |  |  |  |  |
| Select Objects                                                                                                    |                                                                                                    |  |  |  |  |  |
| Look in: 🛃 uzytkownicy                                                                                                    |                                                                                                    |  |  |  |  |  |
| 📲 🖁 administracja                                                                                                    | Cancel                                                                                                    |  |  |  |  |  |
| 18 nauczyciele                                                                                                    | Help                                                                                                    |  |  |  |  |  |
|                                                                                                    |                                                                                                    |  |  |  |  |  |
|                                                                                                    |                                                                                                    |  |  |  |  |  |
|                                                                                                    |                                                                                                    |  |  |  |  |  |
|                                                                                                    |                                                                                                    |  |  |  |  |  |
|                                                                                                    | 4 items ≓b                                                                                                    |  |  |  |  |  |
| Find objects that match this criteria:                                                                                                    |                                                                                                    |  |  |  |  |  |
| Object Name:                                                                                                    |                                                                                                    |  |  |  |  |  |
| Object Type: All Selectable Types                                                                                                    | Add Delete                                                                                                    |  |  |  |  |  |
|                                                                                                    |                                                                                                    |  |  |  |  |  |
|                                                                                                    | MA SEIO                                                                                                    |  |  |  |  |  |
|                                                                                                    | 0.02 //01                                                                                                    |  |  |  |  |  |